# SCOTTISH WIDOWS PLATFORM

Capital Gains Reporting Tool

For Professional Advisers only

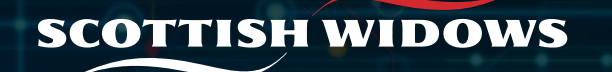

## Introduction

## Welcome to our Capital Gains Reporting Tool.

Please note that as this is a requested report rather than a scheduled annual report, a copy does not get automatically stored in the online Document Library.

This guide is for professional advisers only. Every care has been taken to ensure that this information is correct and in accordance with our understanding of the law and HM Revenue & Customs practice, which may change. No investment or tax decision should be made on the basis of this guide, or the Capital Gains tool alone. It is assumed that advisers have a professional understanding of taxation. Where appropriate, specialist legal and tax advice should be obtained.

- Calculations within the reports will be at Client Level, not account level. CGT modelling and CGT updates (see later in this document) are set at account (EM number) level.
- Calculations included within reports will be based on all assets held within all taxable accounts held by the client. For joint GIAs, the account holdings will be split 50/50 and represented accordingly in the report.
- Reports run will be created at client level i.e., for each individual account holder and will include all associated GIAs (including trust cases) and TPIAs. Trust and TPIA accounts can be filtered out of the report as required.

# The Capital Gains Report will detail a summary position, of all taxable (GIA and TPIA) Sub-Accounts associated with the customer, displaying:

- Sub Account (Customer's sub-accounts)
- Tax Years (Summary for each period if multiple tax years are included in the report)
- Number of Disposals (Disposals in the specified period)
- Sale Proceeds £ (Sale proceeds from the disposals in the specified period)
- Purchase Cost £ (Total purchase cost of the assets sold)
- Platform Gross Gains/Losses £ (The Gross Gains/Losses on the platform)

## How to access the Capital Gains tool

|                                                                                                    | (2) =                 | <b>Tools</b><br>What tools are y | you looking to us      | se?                |             |                  |          |                                 |              |   |                                               |                                                                                                  |
|----------------------------------------------------------------------------------------------------|-----------------------|----------------------------------|------------------------|--------------------|-------------|------------------|----------|---------------------------------|--------------|---|-----------------------------------------------|--------------------------------------------------------------------------------------------------|
| From the left-<br>hand menu of the<br>Adviser Dashboard<br>screen, select the<br>Tool 'spanner' icon<br>to enter the <b>Tools</b><br><b>Homepage</b> . | ≓<br>⊙<br>€<br>∎<br>■ | Capital Gain<br>CGT Repo         | s Tax Tool<br>rrt<br>→ | CGT Mode           | elling<br>→ | CGT Upda         | ate<br>→ | CGT Upda<br>Advance<br>products | te- Ex-<br>→ | • | <br>On t<br>Hor<br>opti<br>pres<br>Cap<br>Too | the <b>Tools</b><br>nepage four<br>ions will be<br>sented in the<br>ital Gains Tax<br>l section. |
|                                                                                                    |                       | Research Too                     | ols<br>Centre          | Client por<br>scan | tfolio      | Model po<br>scan | ortfolio | App store                       |              |   |                                               |                                                                                                  |
|                                                                                                    |                       | Ċ                                | →                      |                    | <b>→</b>    | <u>ت</u>         | →        | œ                               | <b>→</b>     |   |                                               |                                                                                                  |
|                                                                                                    |                       | Account Serv                     | vicing                 |                    |             |                  |          |                                 |              |   |                                               |                                                                                                  |
|                                                                                                    | ©<br>Logout           | Amend bo<br>costs                | ⇒                      |                    |             |                  |          |                                 |              |   |                                               |                                                                                                  |

## Search for a client

| Back     CGT Report     First, find and select the client you're | e looking for.                                                                                                    |                                                                                                    |                                      |  |
|------------------------------------------------------------------|----------------------------------------------------------------------------------------------------|----------------------------------------------------------------------------------------------------|--------------------------------------|--|
| Search clients Account Q, Enter account ID                       | Individual<br>Q. Enter client                                                                                                    | name                                                                                                    | Organisation<br>Q. Enter client name |  |
| Find                                                             |                                                                                                    |                                                                                                    |                                      |  |
| SCOTTISH WIDOWS                                                  | Chat now Call us<br>◯ Open live chat & Go 330 0                                                                                                    | Email us<br>24 2345 ⊠ service@scottishw                                                                                                    | idowsplatform.co.uk                  |  |
|                                                                  | Relay UK<br>Shttps://www.relayuk.bt.com<br>Scottish Widows Platform is a trading name of Emba<br>England and Wates (comay number 099555)20). E<br>regulated by the Financial Conduct Authority (Finan | rk Investment Services Limited, a company incorpor<br>mbark Investment Services Limited is authorised an<br>cial Services Register number 737356). | nated in<br>d                        |  |

Whichever option hat has been elected in the Capital Gains Tax Fool section, clients can be selected by eearching by name or account number.

## Create a CGT report

After the **CGT Report** tile is clicked from within the **Tools Homepage** and the required client has been selected, you will land on the **Report** page.

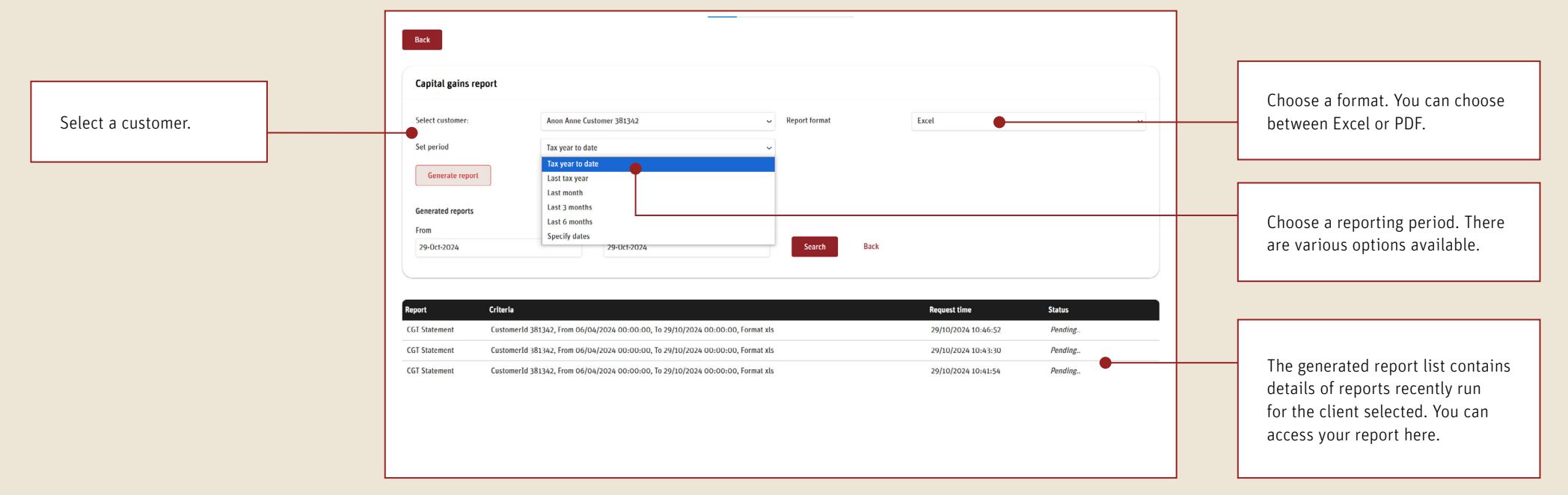

## The CGT report

| Cracianiter.                                                                                                    |                                                                                                    |                                                                                                    |                                                                                                    |                                                                                                    |                                                                                                    |                                     | Client name:                      |                                           | Anon Custor                     | mer 376285                                         |                            |
|----------------------------------------------------------------------------------------------------|----------------------------------------------------------------------------------------------------|----------------------------------------------------------------------------------------------------|----------------------------------------------------------------------------------------------------|----------------------------------------------------------------------------------------------------|----------------------------------------------------------------------------------------------------|-------------------------------------|-----------------------------------|-------------------------------------------|---------------------------------|----------------------------------------------------|----------------------------|
| The Capital (                                                                                                    | Gains report is pro                                                                                                    | wided by Embark Investment Se                                                                                                    | rvices Limited an                                                                                                    | d its third-party provide                                                                                                    | er. The report                                                                                                |                                     | Client referen                    | ce:                                       | 376285                          |                                                    |                            |
| is designed of<br>transactions                                                                                               | at the time the ren                                                                                                    | mate of the client's capital gains<br>out is run. It must not be used by                                                                                                    | position and is b<br>victients to compl                                                                              | lased on gains/losses                                                                                                    | for                                                                                                    |                                     | Account num                       | aris):                                    | EM1472636                       | .002                                               |                            |
| Embark Inves                                                                                                    | stment Services Li                                                                                                    | mited cannot guarantee that the                                                                                                    | capital gain caic                                                                                                    | ulations are correct. W                                                                                                    | Ve cannot                                                                                                    |                                     | Account num                       | ver(a).                                   | EM1412000                       |                                                    |                            |
| accept any li                                                                                                    | ability for any erro                                                                                                    | rs or omissions in the calculation                                                                                                    | ns. Values can ch                                                                                                    | ange, for example, dis                                                                                                    | stributions and                                                                                               |                                     | From date:                        |                                           | 06/04/2021                      |                                                    |                            |
| equalisation                                                                                                    | payments and rep                                                                                                    | urchases within 30 days of sales                                                                                                    | S.                                                                                                    |                                                                                                    |                                                                                                    |                                     | To date:                          |                                           | 05/04/2022                      |                                                    |                            |
| accounts (ine<br>The Report s<br>Embark Inver<br>on their indiv<br>about the tax<br>You are resp<br>Please note              | cluding trustees) its<br>should not be used<br>stment Services Li<br>idual circumstance<br>complications of the<br>ponsible for validat<br>that as this is a rec | sted within the report and theref<br>for companies liable to corpora-<br>mitted is not providing financial o<br>is. We recommend your client or<br>ell investments.<br>Ing the integrity of any informatil<br>quested report rather than a sch<br>on manufaction into a sch<br>on manufaction and the second | one, may not con-<br>ation tax.<br>or tax advice. You<br>ontacts a special<br>on provided by th<br>neduled report, a | sider a clients overall CG lia<br>is client's overall CG lia<br>ist tax consultant for an<br>ie Tool.<br>copy does not get stor         | CGT position.<br>ability depends<br>ny questions<br>red in the                                                |                                     | Report gener                      | ated:                                     | 15/06/2022                      |                                                    |                            |
| online Docur<br>Calls may be<br>Embark platf<br>Wales (comp<br>Financial Co<br>London, EC4                                   | erecorded and mo<br>orm is a trading na<br>bany number 0995<br>nduct Authority(Fir                                                                               | nitored for regulatory and this lepon.<br>Intered for regulatory and training<br>ime of Embark Investment Servi<br>5930). Embark Investment Servi<br>nancial Services Register number                                                                                                    | ng purposes and<br>ces Limited, a co<br>ices Limited is au<br>er 737356). Regis                                      | can be kept for at leas<br>mpany incorporated in<br>thorised and regulated<br>stered office: 100 Can                                    | at 5 years.<br>England and<br>by the<br>non Street,                                                           |                                     |                                   |                                           |                                 |                                                    |                            |
| online Docur<br>Calls may be<br>Embark platf<br>Wales (comp<br>Financial Co<br>London, EC4                                   | recorded and mo<br>orm is a trading na<br>bany number 0995<br>nduct Authority(Fir<br>IN 6EU.                                                                     | can manually upload units report.<br>Infored for regulatory and training<br>sme of Embark investment Servi<br>5930). Embark investment Servi<br>nancial Services Register numbe                                                                                                    | ng purposes and<br>ces Limited, a co<br>ces Limited is au<br>er 737356). Regis                                       | can be kept for at leas<br>mpany incorporated in<br>thorised and regulated<br>stered office: 100 Cans<br>Unreal                         | st 5 years.<br>England and<br>J by the<br>non Street,                                                         | losses                              |                                   |                                           |                                 |                                                    |                            |
| online Docur<br>Calls may be<br>Embark platf<br>Wales (comp<br>Financial Co<br>London, EC4                                   | recorded and mo<br>orm is a trading na<br>any number 0995<br>nduct Authority(Fir<br>N 6EU.                                                                       | Lai manuany guidad unis report.<br>Infored for regulatory and trainin<br>me of Embark investment Servi<br>9500). Embark investment Servi<br>nancial Services Register numbe                                                                                                    | ng purposes and<br>ces Limited, a co<br>ces Limited is au<br>er 737356). Regis                                       | can be kept for at leas<br>mpany incorporated in<br>thorised and regulated<br>stered office: 100 Can<br>Unreal                          | at 5 years.<br>England and<br>J by the<br>non Street,<br>lised gains and                                      | d losses                            |                                   |                                           |                                 |                                                    |                            |
| online Docun<br>Calls may be<br>Embark platfi<br>Wales (comp<br>Financial Co<br>London, EC4<br>Purchase<br>date              | Instrument<br>code                                                                                                    | Holding                                                                                                    | ng purposes and<br>ces Limited, a co<br>ces Limited is au<br>er 737356). Regit                                       | can be kept for at leas<br>mpany incorporated in<br>thorised and regulated<br>stered office: 100 Can<br>Unreal                          | st 5 years.<br>England and<br>5 by the<br>non Street,<br>Ised gains and<br>Shares /<br>units held             | d losses<br>Unit tax<br>book cost £ | Share / unit<br>price £           | Unrealised<br>gain / loss £               | ls it a<br>relevant<br>security | Transaction<br>book costs of<br>zero exists        | Notes                      |
| online Docun<br>Calls may be<br>Embark platf<br>Wales (comp<br>Financial Co<br>London, EC4<br>Purchase<br>date<br>14/03/2022 | recorded and mo<br>orm is a tracing no<br>any number 0985<br>nduct Authority(Fir<br>IN 6EU.                                                                      | Holding<br>TiM AAP Balanced C Acc                                                                                                    | ng purposes and<br>ces Limited, a co<br>ces Limited is au<br>er 737356). Regit<br>SEDOL<br>B2PB379                   | can be kept for at leas<br>mpany incorporated in<br>thorised and regulated<br>stered office: 100 Cani<br>Unreat<br>ISIN<br>GB0082PB3794 | st 5 years.<br>England and<br>J by the<br>non Street.<br>Ised gains and<br>Shares /<br>units held<br>2,000.00 | d losses<br>Unit tax<br>book cost £ | Share / unit<br>price £<br>1.8857 | Unrealised<br>gain / loss £<br>3,771,4000 | Is it a<br>relevant<br>security | Transaction<br>book costs of<br>zero exists<br>Yes | Notes<br>MissingAccountTra |

Any notes relating to missing details/transactional book costs will be flagged in the **Notes** column.

Missing information can be amended by following the process detailed on the next page of this document. The report will contain all associated accounts for the customer (GIA and TPIA) and the following tabs:

- Important Information & disclaimer
- Capital Gains Summary a high-level summary
- Unrealised Gains and Losses details any change in price from purchase date up to time report is run
- Realised Gains and Losses details sales/disposals and disposal method
- Account Holdings details holdings by account (EM number)
- Offshore Income Gain details gains from non-UK funds
- Relevant Securities Transaction details funds/ assets not subject to Section 104 pooling

To correct the underlying data, navigate back to the **Tools Homepage**.

#### Important to note:

The CGT update function will only be available for clients who opened Investment Accounts on the Scottish Widows Platform or migrated in 2020 (Alliance Trust Savings) & 2021 (Sterling) to the Scottish Widows/ Embark Platform.

The CGT update – Ex-Advance products function will only be available for those clients who migrated from Advance by Embark Platform in 2022.

If you select the incorrect update solution based on the origin of the account being worked on, you'll be unable to access the update tool. Please select the alternative solution.

Any amendments made within the CGT tool will remain in the tool environment and will not update the Platform.

| CGT Report                                  | CGT Modelling                                                    | CGT Update                            | CGT Update- Ex-<br>Advance<br>products |
|---------------------------------------------|------------------------------------------------------------------|---------------------------------------|----------------------------------------|
| $\exists \exists  \rightarrow $             | ₫ →                                                              |                                       |                                        |
|                                             |                                                                  | i                                     |                                        |
| esearch Tools                               |                                                                  |                                       |                                        |
|                                             |                                                                  |                                       |                                        |
| FE Fund Centre                              | Client portfolio<br>scan                                         | Model portfolio<br>scan               | App store                              |
| FE Fund Centre $\rightarrow$                | Client portfolio<br>scan<br>→                                    | Model portfolio<br>scan $\rightarrow$ | App store →                            |
| FE Fund Centre $\rightarrow$                | Client portfolio<br>scan<br>IIIIIIIIIIIIIIIIIIIIIIIIIIIIIIIIIIII | Model portfolio<br>scan<br>টি⊕ →      | App store<br>↓ →                       |
| FE Fund Centre<br>→                         | Client portfolio<br>scan<br>→                                    | Model portfolio<br>scan<br>☐ ⑦ →      | App store<br>↓ →                       |
| FE Fund Centre<br>→<br>→<br>count Servicing | Client portfolio<br>scan<br>₩ →                                  | Model portfolio<br>scan<br>টিট →      | App store<br>← →                       |
| E Fund Centre<br>→<br>→<br>ount Servicing   | Client portfolio<br>scan<br>IIIIIIIIIIIIIIIIIIIIIIIIIIIIIIIIIIII | Model portfolio<br>scan<br>টিট →      | App store<br>↓                         |
| E Fund Centre                               | Client portfolio<br>scan<br>₩ →                                  | Model portfolio<br>scan<br>টি∱ →      | App store<br>← →                       |

You will be presented with two CGT update options that will enable you to input missing data.

- CGT Update
- CGT Update Ex-Advance products

Once an update solution has been chosen please select the product sub-account you wish to work on. To ensure you are able to select the right product, the account number is detailed within the Client Dashboard.

Back

#### Important to note:

If you select the wrong update solution based on the origin of the account being worked on, you'll be unable to access the update tool.

| • 5<br>• 7<br>• 1<br>a | ection 104 pooling was introdu<br>Il income paid on platform will<br>I your client holds an offshore f<br>cquisition records required. | uced in April 2008, if your o<br>be included in the CGT cal-<br>und and has multiple purch | lient acquired the shares before 2008 y<br>utation and this includes income on ho<br>ase dates where at least one is before t | rou will need to cal<br>Idings that were de<br>he HMRC reporting | culate & insert the opening<br>clared ex-dividend prior to<br>date displayed for the stor | g April 2008 positi<br>the migration.<br>ck, then please arr | ion.<br>ange for the transac | tion history to be supp | ilied to us so we can endea | wour to create the multip |
|------------------------|----------------------------------------------------------------------------------------------------|--------------------------------------------------------------------------------------------|----------------------------------------------------------------------------------------------------|------------------------------------------------------------------|-------------------------------------------------------------------------------------------|--------------------------------------------------------------|------------------------------|-------------------------|-----------------------------|---------------------------|
| Selec                  | t subaccount: EM1466789-00                                                                                                    | Instrument Code                                                                            | Instrument name                                                                                                    | SEDOL                                                            | ISIN                                                                                      | Qty                                                          | Unit Tax Book                | CGT total value         | Tax Book Status             | Download                  |
| ۲                      | 21/11/2012 00:00:00                                                                                                    | HGT.XLON.GB                                                                                | Hg Capital Trust PLC ORD 2.5P                                                                                                 | BJOLT19                                                          | GB00BJ0LT190                                                                              | 13,289.00                                                    | 1.5050                       | 20,000.0000             | Verified                    |                           |
| ۲                      | 21/11/2020 00:00:00                                                                                                    | LSX5.GB                                                                                    | Fundsmith Equity I Inc                                                                                                    | B4MR8G8                                                          | GB00B4MR8G82                                                                              | 14,509.14                                                    | 6.8922                       | 100,000.0000            | NonVerified                 |                           |
| P                      | 21/11/2020 00:00:00                                                                                                    | NBH5.IE                                                                                    | Lindsell Train Global Equity B D£                                                                                             | B3N54D2                                                          | IE00B3NS4D25                                                                              | 15,758.81                                                    | 0.0000                       | 0.0000                  | NonVerified                 |                           |

Select a **subaccount** and you will be presented with fund holdings with non-verified transactional book cost details.

.

To make any amendments to a fund, or line of stock, click on the **plus sign**.

#### Important to note:

Please note that only Non Verified/Unknown positions will be editable.

Transfers In (including migration transactions from Alliance Trust Savings and Sterling), internal moves and manual transactions will be editable, and the following fields will be amendable.

- Original acquisition date
- CGT Total Value (for the transaction)
- Tax book status

|     | Acquistion Date      | Instrument Code | Instrument name                                  | SEDOL        | ISIN                     | Qty                 | Unit Tax Book<br>Cost | CGT total value              | Tax Book Status         | Download      |
|-----|----------------------|-----------------|--------------------------------------------------|--------------|--------------------------|---------------------|-----------------------|------------------------------|-------------------------|---------------|
| •   | 21/11/2012 00:00:00  | HGT.XLON.GB     | Hg Capital Trust PLC ORD 2.5P                    | BJOLT19      | GB00BJ0LT190             | 13,289.00           | 1.5050                | 20,000.0000                  | Verified                |               |
| ۲   | 21/11/2020 00:00:00  | LSX5.GB         | Fundsmith Equity I Inc                           | B4MR8G8      | GB00B4MR8G82             | 14,509.14           | 6.8922                | 100,000.0000                 | NonVerified             |               |
| Θ   | 21/11/2020 00:00:00  | NBH5.IE         | Lindsell Train Global Equity B DE                | B3NS4D2      | IE00B3N54D25             | 15,758.81           | 0.0000                | 0.0000                       | NonVerified             |               |
| Acq | uisition Date Cgt To | otal value      | Tax Book Status Date                             | ISIN         | InstrumentCode Descript  | ion                 | Transaction<br>Date   | Transaction Tran<br>Type Sou | nsaction Unit Quan      | ntity UTBC    |
| 21  | -Nov-2020            | 0000000         | NonVerified V 17-Jan-2011<br>NonVerified         | IE00B3NS4D25 | NBH5.IE Lindsell<br>B D£ | Train Global Equity | 21-Nov-2020           | TransferIn Loc               | cationTransfer 15758.80 | 800000 0.0000 |
| ٢   | 21/11/2020 00:00:00  | PKYG.IE         | Verified<br>Unknown                              | BF2T2J2      | IE00BF2T2J22             | 4,191.19            | 0.0000                | 0.0000                       | NonVerified             |               |
| €   | 21/11/2020 00:00:00  | SMT.XLON.GB     | Scottish Mortgage Investment<br>Trust PLC OtD 5P | BLDYK61      | GBOOBLDYK618             | 7,525.00            | 1.0855                | 8,168.6930                   | NonVerified             |               |
| ٢   | 21/11/2020 00:00:00  | SSON.XLON.GB    | Smithson Investment Trust plc<br>ORD 1P          | BGJWTR8      | GB00BGJWTR88             | 2,496.00            | 0.0000                | 0.0000                       | NonVerified             |               |
| ۲   | 21/11/2020 00:00:00  | WWH.XLON.GB     | Worldwide Healthcare Trust PLC<br>ORD 25P        | BN455J5      | GB00BN455J50             | 1,147.00            | 17.4170               | 19,977.3000                  | NonVerified             | D             |
|     |                      |                 |                                                  |              |                          |                     |                       |                              |                         |               |

You'll then have the opportunity to manually enter the correct CGT values.

**Original acquisition date** – if there were multiple acquisitions, please input the date of the first acquisition.

**CGT Total Value** – please input the sum of all acquisitions and disposals for the fund that occurred prior to being re-registered/ migrated to the Scottish Widows/Embark Platform.

Tax book status – please select Non-Verified, Verified, or Unknown.

The Tax Book Status will display the following dropdown options:

- **Unknown** select this option if you do not know previous transactional book costs, or if you want to run a 'worst case' scenario.
- Verified to be used when a precise value is known. Please only select this option when you are 100% confident the figures input are accurate. You may wish to keep Non Verified as the default just in case.
- NonVerified to be used when an estimated value is used, or if you wish to revisit at a later date.

| 11-Hov.2220         0.00000000         NorVerthed         17-Jan-2011         IC003/K4/05         NBIS_IC         Lindstell Train Global Equity         21-Nov-2020         Transferin         LocationTransferin         LocationTransferin         System         0.00000         0.0000           0         21/11/2020 00:00:00         PKYG_1B         Verthed         Verthed         B / 21/22         H:0018/21/222         4,191.19         0.0000         0.0000         NenVerthed            0         21/11/2020 00:00:00         SMTX10N.C6         Total High Intersiment         BL07K61         GB00BL07K618         7,525.00         1.0855         6,166.6930         NonVerthed            0         21/11/2020 00:00:00         S50N.XLON.G8         Somthson Investment Trust pic         BG/WTR8         GB00BL07K618         7,525.00         1.0855         6,166.6930         NonVerthed            0         21/11/2020 00:00:00         S50N.XLON.G8         Somthson Investment Trust pic         BG/WTR8         GB00BL07K618         2.496:00         0.0000         0.00000         NonVerthed            0         21/11/2020 00:00:00         S50N.XLON.G8         Somthson Investment Trust pic         BG/WTR8         CB00BR45550         1.14/200         1.99/7.3000         NonVerthed                                                                                                    | 11-Hov XU220       0.00000000       NorVerthed       17-Ja-2011       IE0003/K4/025       NBIIS_IE       Lindstell Train Global Equity       21-Nov-2000       Trainstein       LocationTrainster       15758.80800000       0.00000         0       21/11/2020       0.00000000       PKYG_IE       NorVerthed       17-Ja-2011       IE0003/K4/025       NBIIS_IE       Lindstell Train Global Equity       21-Nov-2000       Trainstein       LocationTrainster       15758.80800000       0.00000         0       21/11/2020       0.00000       PKYG_IE       NorVerthed       E       17-Ja-2011       IE0003/K4/025       NBIIS_IE       Lindstell Train Global Equity       21-Nov-2000       Trainstein       LocationTrainster       15758.80800000       0.00000         0       21/11/2020       00.000.00       PKYG_IE       Bit       E       E <t< th=""><th>Acquisition Date</th><th>Cgt Total value</th><th>Tax Book Status</th><th>Registration<br/>Date</th><th>ISIN</th><th>InstrumentCode</th><th>Description</th><th>Transaction<br/>Date</th><th>Transaction<br/>Type</th><th>Transaction<br/>Source</th><th>Unit Quantity</th><th>итвс</th></t<>                                                                                                    | Acquisition Date                       | Cgt Total value | Tax Book Status                  | Registration<br>Date | ISIN         | InstrumentCode | Description                          | Transaction<br>Date | Transaction<br>Type | Transaction<br>Source | Unit Quantity  | итвс     |
|----------------------------------------------------------------------------------------------------|----------------------------------------------------------------------------------------------------|----------------------------------------|-----------------|----------------------------------|----------------------|--------------|----------------|--------------------------------------|---------------------|---------------------|-----------------------|----------------|----------|
| ③ 21/11/R030 00.00.00       PKYG.H.       Verified       Verified       B5/2122       H 00B/212/27       A, 191.19       0.0000       0.0000       NonVerified       Image: Control (Control (Contro) (Contro) (Control (Control (Control (Contro) (Control | ③ 2/(1)/000 00.00.00       PKYG.H.       Verified       Verified       H00H971972       4,191.19       0.0000       0.0000       Newterfied       Image: Control of Control of                                                         | 21-Nov-2020                            | 0.00000000      | NonVerified 🗸                    | 17-Jan-2011          | IE00B3NS4D25 | NBH5.IE        | Lindsell Train Global Equity<br>B DE | 21-Nov-2020         | TransferIn          | LocationTransfer      | 15758.80800000 | 0.000000 |
| ©         21/11/2020 00:00:00         SMT.XLON.GB         Scottish Mortgage Investment         BLDTK61         GB00BLDTK63B         7.525.00         1.0855         8.168.6930         NenVerified                                                                                                    | 21/11/2020 00:00:00             SMT.XLON.GB             SoftXiADN.GB             SoftXiADN | <ul> <li>21/11/2020 00:00:0</li> </ul> | ю РКYG.IE       | Verified<br>Unknown              | al Equity I Inc GBP  | BF212J2      | IE008F212J2    | 4,191.19                             | 0.0000              | 0.0000              | NonVerifie            | ed 🗌           |          |
| © 21/11/2020 00:00:00         SSON.XLON.GB         Smithson Investment Trust pic<br>OR0 1P         BC/WTR8         GB00BC/WTR88         2,496.00         0.0000         0.0000         NenVerified            © 21/11/2020 00:00:00         WWI-XLON.GB         Workswide leathbare Trust PIC         BN655/5         GB00BN655/50         1,14/.00         17.4170         19,97/.3000         NenVerified                                                                                                    | ③ 21/11/2020 00:00:00       SSON.XLON.GB       Smithsion Investment Trust pic BG/WTRB       GB00BG/WTRBB       2,496.00       0.0000       NonVerified       □         ③ 21/11/2020 00:00:00       WWI-XLON.GB       Worldwide leathbace Trust PIC BNASS/s       GB00BNASS/s       1,147.00       17,4170       19,977.3000       NonVerified       □         Secretal impairment transaction report                                                                                                    | 21/11/2020 00:00:0                     | O SMT.XLON.GB   | Scottish Mortga<br>Trust PLC ORD | age Investment<br>SP | BLDYK61      | GBOOBLDYK6     | 18 7,525.00                          | 1.0855              | 8,168.6930          | NonVerifie            | ed 🗆           |          |
| © 21/11/2020 00:00:00 WWH.XI ON GB Worldwide Healthcare Triust PLC BN45535 GRooBN455350 1,147/00 17.4170 19,977.3000 NonVerlifed □<br>0RD 25P                                                                                                    | ③ 21/11/2020 00:00:00         WWH.XI DK.GB         Wonfwirde Healthcare Trust PLC         BNa5555         GB00BNa55550         1,14/.00         1/.41/.0         19,977.3000         NonVerified         □           Generate Inpulment transaction report                                                                                                    | 21/11/2020 00:00:0                     | O SSON.XLON.GB  | Smithson Inves<br>ORD 1P         | stment Trust plc     | BGJWTR8      | GBOOBGJWTF     | 188 2,496.00                         | 0.0000              | 0.0000              | NonVerifie            | ed 🗆           |          |
|                                                                                                    | Generate Impairment transaction report                                                                                                    | 21/11/2020 00:00:0                     | WWH.XLON.GB     | Worldwide Hea<br>ORD 25P         | ithcare Trust PLC    | BN455J5      | GB00BN455J     | 50 1,147.00                          | 17.4170             | 19,977.3000         | NonVerifie            | ed 🗆           |          |
|                                                                                                    |                                                                                                    |                                        |                 |                                  |                      |              |                |                                      |                     |                     |                       |                |          |

When you confirm the selections and save any changes, the data is then stored in the CGT transaction records and is used within the CGT engine to calculate costs.

You can also generate a report for your records.

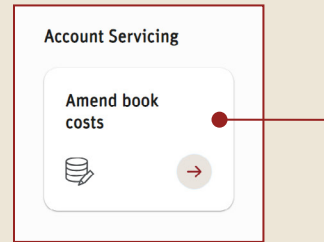

You can also correct missing transactional book costs using the Account Servicing option. This is primarily for amending the transactional book costs of any re-registered funds as they land on platform, as part of the new business journey.

In the example here, a gain has been created on the **Balanced Fund** and a loss created on the **Income Fund**.

Both have been left at **NonVerified** as in this scenario, we are simply estimating.

| Acquisition Date  | Cgt Total value | Tax Book Status                                     | ISIN         | InstrumentCode | Description                  | Transaction<br>Date | Transaction<br>Type | Transaction<br>Source | Unit Quantity | UTBC      |
|-------------------|-----------------|-----------------------------------------------------|--------------|----------------|------------------------------|---------------------|---------------------|-----------------------|---------------|-----------|
| 14-Mar-2022       | 3000.00         | NonVerified ~                                       | GB00B2PB3794 | BFB5.GB        | 7IM AAP<br>Balanced<br>C Acc | 14-Mar-<br>2022     | TransferIn          | LocationTransfer      | 2000.00000000 | 0.0000000 |
| 14-Mar-2022       | 4000.00         | NonVerified ~<br>NonVerified<br>Verified<br>Unknown | GB0033954024 | RK17.GB        | 7IM AAP<br>Income C<br>Acc   | 14-Mar-<br>2022     | TransferIn          | LocationTransfer      | 2000.00000000 | 0.0000000 |
| Back to migration | Cgt update.     |                                                     | •            |                |                              |                     |                     |                       |               |           |

|                                                                                                    |                                                                                                    |                                                                                                    |                                                                                                    |                                                                                                    |                                                                                                    |                                               | Client name:                      |                                         | Anon Cusio                            | mer 376200                                  |       |
|----------------------------------------------------------------------------------------------------|----------------------------------------------------------------------------------------------------|----------------------------------------------------------------------------------------------------|----------------------------------------------------------------------------------------------------|----------------------------------------------------------------------------------------------------|----------------------------------------------------------------------------------------------------|-----------------------------------------------|-----------------------------------|-----------------------------------------|---------------------------------------|---------------------------------------------|-------|
| The Capital G                                                                                                    | sains report is prov                                                                                                    | vided by Embark Investment Se                                                                                                    | rvices Limited and                                                                                                    | d its third-party provide                                                                                                    | er. The report                                                                                                  |                                               | Client referen                    | ice:                                    | 376285                                |                                             |       |
| ransactions a                                                                                                    | at the time the rep                                                                                                    | ort is run. It must not be used by                                                                                                    | y clients to comple                                                                                                    | ete their HMRC self-as                                                                                                    | ssessments.                                                                                                    |                                               | Account num                       | ber(s):                                 | EM1472636                             | -002                                        |       |
| Embark Inves<br>accept any lia                                                                                                    | tment Services Lir<br>ability for any error                                                                                                  | nited cannot guarantee that the<br>rs or omissions in the calculation                                                                                                    | capital gain calcuns. Values can ch                                                                                                    | ulations are correct. W<br>ange, for example, dis                                                                                                    | /e cannot<br>tributions and                                                                                     |                                               | From date:                        |                                         | 06/04/2021                            |                                             |       |
| qualisation p                                                                                                    | payments and repu                                                                                                    | urchases within 30 days of sales                                                                                                    | s.                                                                                                    |                                                                                                    |                                                                                                    |                                               | To date:                          |                                         | 05/04/2022                            |                                             |       |
| riease note ti<br>accounts (inc                                                                                                    | hat the Capital Ga<br>luding trustees) lis                                                                                                   | ins Report only looks at the cap<br>ited within the report and therefore                                                                                                    | ortal gains and los<br>ore, may not cons                                                                                                    | ses position on the cu<br>sider a clients overall (                                                                                                    | istomer<br>CGT position.                                                                                        |                                               | Report gener                      | ated:                                   | 15/06/2022                            |                                             |       |
| he Report s                                                                                                    | hould not be used                                                                                                    | for companies liable to corpora                                                                                                    | tion tax.                                                                                                    |                                                                                                    | b 104 - days and a                                                                                              |                                               |                                   |                                         |                                       |                                             |       |
| moark Inves<br>on their indivi                                                                                                    | idual circumstance                                                                                                    | nited is not providing financial o<br>is. We recommend your client co                                                                                                    | r tax adviće. Your<br>ontacts a speciali                                                                                                    | r client's overall CG lia<br>st tax consultant for ar                                                                                                    | nv questions                                                                                                    |                                               |                                   |                                         |                                       |                                             |       |
| bout the tax                                                                                                    | implications of the                                                                                                    | ir investments.                                                                                                    |                                                                                                    |                                                                                                    |                                                                                                    |                                               |                                   |                                         |                                       |                                             |       |
| ou are respi                                                                                                    | onsible for validati                                                                                                    | ng the integrity of any information                                                                                                    | on provided by the                                                                                                    | e Tool.                                                                                                    |                                                                                                    |                                               |                                   |                                         |                                       |                                             |       |
| Manage and a                                                                                                    | buck any delta la second                                                                                                    | the set of the set of |                                                                                                    |                                                                                                    |                                                                                                    |                                               |                                   |                                         |                                       |                                             |       |
| Please note to<br>Inline Docum                                                                                                    | hat as this is a req<br>ent Library. You c                                                                                                   | uested report rather than a sch<br>an manually upload this report.                                                                                                    | ieduled report, a                                                                                                    | copy does not get stor                                                                                                    | red in the                                                                                                    |                                               |                                   |                                         |                                       |                                             |       |
| Please note to<br>online Docum<br>Calls may be                                                                                     | hat as this is a rec<br>ient Library. You c<br>recorded and mor                                                                              | quested report rather than a sch<br>an manually upload this report.<br>itored for regulatory and trainin                                                                                                    | ieduled report, a l                                                                                                    | copy does not get stor<br>can be kept for at leas                                                                                                    | t 5 years.                                                                                                    |                                               |                                   |                                         |                                       |                                             |       |
| Please note to<br>online Docum<br>Calls may be<br>Embark platfo                                                                    | that as this is a rec<br>tent Library. You c<br>recorded and mor<br>trm is a trading na                                                      | quested report rather than a sch<br>an manually upload this report.<br>iltored for regulatory and trainin<br>me of Embark Investment Servi<br>(200)                                                                                                    | ng purposes and of ces Limited, a con                                                                                                    | copy does not get stor<br>can be kept for at leas<br>mpany incorporated in                                                                                                  | t 5 years.<br>England and                                                                                       |                                               |                                   |                                         |                                       |                                             |       |
| Please note to<br>online Docum<br>Calls may be<br>Embark platfo<br>Vales (compi<br>Einancial Cor                                   | that as this is a rec<br>nent Library. You c<br>recorded and mor<br>yrm is a trading na<br>any number 09955<br>uduct Authority/Fin           | quested report rather than a sch<br>an manually upload this report.<br>hitored for regulatory and trainin<br>me of Embark Investment Servi<br>1930). Embark Investment Servi<br>ancial Services Register number                                                                                                    | ng purposes and o<br>ces Limited, a con<br>ces Limited is aut<br>or 737356). Regis                                                                                                    | copy does not get stor<br>can be kept for at leas<br>mpany incorporated in<br>thorised and regulated<br>stered office: 100 Can                                              | t 5 years.<br>England and<br>by the<br>non Street                                                               |                                               |                                   |                                         |                                       |                                             |       |
| Please note to<br>online Docum<br>Calls may be<br>Embark platfo<br>Vales (comp<br>Financial Cor<br>London, EC4                     | that as this is a rec<br>nent Library. You c<br>recorded and mor<br>ym is a trading na<br>any number 09955<br>iduct Authority(Fin<br>N 6EU.  | juested report rather than a sch<br>can manually upload this report.<br>litored for regulatory and trainin<br>me of Embark Investment Servi<br>3930). Embark Investment Servi<br>ancial Services Register numbe                                                                                                    | eduled report, a<br>ng purposes and<br>ces Limited, a con<br>ces Limited is aut<br>er 737356). Regis                                                                                                    | copy does not get stor<br>can be kept for at leas<br>mpany incorporated in<br>thorised and regulated<br>stered office: 100 Can                                              | t 5 years.<br>England and<br>by the<br>non Street,                                                              |                                               |                                   |                                         |                                       |                                             |       |
| Please note ti<br>online Docum<br>Calls may be<br>Embark platfo<br>Vales (compi<br>Financial Cor<br>London, EC4                    | that as this is a rec<br>nent Library. You c<br>recorded and mor<br>ymr is a trading na<br>any number 09955<br>iduct Authority(Fin<br>N 6EU. | juested report rather than a sch<br>an manually upload this report.<br>titored for regulatory and trainin<br>me of Embark Investment Servi<br>3930). Embark Investment Servi<br>Iancial Services Register numbe                                                                                                    | eduled report, a<br>ng purposes and<br>ces Limited, a con<br>ces Limited is aut<br>er 737356). Regis                                                                                                    | copy does not get stor<br>can be kept for at leas<br>mpany incorporated in<br>thorised and regulated<br>stered office: 100 Can                                              | t 5 years.<br>England and<br>I by the<br>non Street,                                                            |                                               |                                   |                                         |                                       |                                             |       |
| Please note the<br>poline Docum<br>Calls may be<br>Embark platfor<br>Vales (compi<br>financial Corr<br>.ondon, EC4                 | that as this is a rec<br>enent Library. You c<br>recorded and moi<br>ym is a trading na<br>any number 09955<br>iduct Authority(Fin<br>N 6EU. | juested report rather than a sch<br>an manually upload this report.<br>nitored for regulatory and trainin<br>me of Embark Investment Servi<br>3930). Embark Investment Servi<br>ancial Services Register numbe                                                                                                    | eduida report, a i<br>ng purposes and i<br>ces Limited, a cor<br>ces Limited is aut<br>er 737356). Regis                                                                                                    | copy does not get stor<br>can be kept for at leas<br>mpany incorporated in<br>thorised and regulated<br>stered office: 100 Can<br>Unreal                                    | t 5 years.<br>England and<br>d by the<br>non Street,<br>ised gains and                                          | d losses                                      |                                   |                                         |                                       |                                             |       |
| Please note ti<br>online Docum<br>Calls may be<br>Embark platfo<br>Vales (compi<br>Financial Corn<br>.ondon, EC4                   | that as this is a rec<br>nent Library. You c<br>recorded and mou<br>ym is a trading na<br>any number 09955<br>duct Authority(Fin<br>N 6EU.   | juested report rather than a sch<br>an manually upload his report.<br>Intored for regulatory and trainin<br>me of Embark Investment Servi<br>3930), Embark Investment Servi<br>Jancial Services Register numbe                                                                                                    | eduied report, a i<br>ng purposes and i<br>ces Limited, a con<br>ces Limited is aut<br>er 737356). Regis                                                                                                    | copy does not get stor<br>can be kept for at leas<br>mpany incorporated in<br>thorised and regulated<br>stered office: 100 Can<br>Unreal                                    | red in the<br>it 5 years.<br>England and<br>d by the<br>non Street,<br>ised gains and                           | d losses                                      |                                   |                                         |                                       |                                             |       |
| Please note ti<br>online Docum<br>Calls may be<br>Embark platfo<br>Vales (compi<br>Financial Corn<br>ondon, EC4                    | that as this is a rec<br>nent Library. You c<br>recorded and mor<br>ym is a trading na<br>any number 09955<br>duct Authority(Fin<br>N GEU.   | Juested report rather than a sch<br>an manually upload his report.<br>Intered for regulatory and trainin<br>me of Embark (investment Servi<br>3930). Embark Investment Servi<br>iancial Services Register numbe                                                                                                    | equica report, a i<br>ng purposes and (<br>ces Limited, a con<br>ces Limited is aut<br>ar 737356). Regis                                                                                                    | copy does not get stor<br>can be kept for at leas<br>mpany incorporated in<br>horised and regulated<br>stered office: 100 Cann<br>Unreal                                    | red in the<br>at 5 years.<br>England and<br>t by the<br>non Street,<br>ised gains and                           | d losses                                      |                                   |                                         | ls it a                               | Transaction                                 |       |
| Please note ti<br>nnline Docum<br>Calls may be<br>Embark platfc<br>Wales (comp<br>Financial Corr<br>Jondon, EC4                    | that as this is a rec<br>recorded and mor<br>rom is a trading na<br>any number 09955<br>rduct Authority(Fin<br>N GEU.                        | juested report rather than a sch<br>an manually upload his report.<br>ntored for regulatory and trainin<br>me of Embark investment Servi<br>Jancial Services Register numbe                                                                                                    | equica report, a i<br>ng purposes and o<br>ces Limited, a cor<br>ces Limited is aut<br>er 737356). Regis                                                                                                    | copy does not get stor<br>can be kept for at leas<br>mpany incorporated in<br>thorised and regulated<br>stered office: 100 Can<br>Unreal                                    | ised gains and<br>shares /<br>shares /<br>shares /                                                              | d losses<br>Unit tax                          | Share / unit                      | Unrealised                              | ls it a<br>relevant                   | Transaction book costs of                   |       |
| Please note ti<br>nnline Docum<br>Calls may be<br>Embark platfo<br>Vales (compi<br>Financial Cor<br>ondon, EC4<br>Purchase<br>date | that as this is a record<br>event Library. You c<br>recorded and mor<br>mm is a trading ma<br>number 09955<br>rduct Authority(Fin<br>N 6EU.  | Juested report rather than a sch<br>an manually upload his report.<br>Intored for regulatory and trainin<br>me of Embark Investment Servi<br>Jancial Services Register numbe<br>Holding                                                                                                    | sequed report, a report, a report, a report, a resolution of the sequence of the sequence of t | copy does not get stor<br>can be kept for at leas<br>mpany incorporated in<br>thorised and regulated<br>thered office: 100 Can<br>Unreal                                    | ted in the<br>tf 5 years.<br>England and<br>d by the<br>non Street,<br>ised gains and<br>Shares /<br>units held | u losses<br>Unit tax<br>book cost £           | Share / unit<br>price £           | Unrealised<br>gain / loss £             | ls it a<br>relevant<br>security       | Transaction<br>book costs of<br>zero exists | Notes |
| Please note ti<br>nnline Docum<br>Zalls may be<br>Embark platfo<br>Vales (compi<br>Linancial Cor<br>London, EC4                    | hat as this is a recent Library. You c<br>recorded and mou-<br>mis a trading na<br>any number 09955<br>iduct Authonity(Fin<br>N 6EU.         | juestea report rather than a set<br>an amounly updated this report.<br>Intered for regulatory and training<br>5950). Embark investment Servi<br>ancela Services Register number<br>Holding                                                                                                    | equice report, a report, a report, a report, a resolution of the result of the result of the result of the resolution of the resolution of | Capy does not get stor<br>can be kept for at leas<br>mpany incorporated in<br>thorised and regulated<br>stered office: 100 Can<br>Unreal<br>Unreal<br>(SIN)<br>GB0082P83794 | ised gains and<br>Shares /<br>units held<br>2,000.00                                                            | d losses<br>Unit tax<br>book cost £<br>1.5000 | Share / unit<br>price £<br>1.8857 | Unrealised<br>gain / loss £<br>771.4000 | ls it a<br>relevant<br>security<br>No | Transaction<br>book costs of<br>zero exists | Notes |

#### Important to note:

Whether you are updating the book cost details via the CGT update option, or via the Account Servicing tile, the process is the same.

You'll then have the opportunity to move back to the **Tool Homepage** and go back into the **CGT Report**.

When the report is run again, you'll see that the Notes relating to the missing data have disappeared, and confirmation that the transactional book costs of this asset is no longer zero.

## CGT Modelling – 'What if' scenario modelling

#### Important to note:

The Modelling Tool contains a warning/ declaration that users will have to accept in order to proceed.

The Modelling tool is designed to be used to calculate what effect future action on an account may have on a customer's CGT liability. It utilises the CGT Engine and gives the user the ability to input conditions and the tool will recommend the action to take to achieve the goal.

The CGT Modelling option runs at individual account (EM number) level, not client level, as with the Capital Gains Report.

Any modelling amendments made within the CGT tool will remain in the tool environment and will not update the Platform.

|                 | CGT Modelling            | CGT Update              | CGT Update- Ex-<br>Advance<br>products |
|-----------------|--------------------------|-------------------------|----------------------------------------|
| →               |                          | ∠ →                     |                                        |
|                 |                          |                         |                                        |
| search Tools    |                          |                         |                                        |
| FE Fund Centre  | Client portfolio<br>scan | Model portfolio<br>scan | App store                              |
| ↔               | <b>₽</b>                 | ☐ →                     | $\bigcirc$ $\rightarrow$               |
|                 |                          |                         |                                        |
| count Servicing |                          |                         |                                        |
|                 |                          |                         |                                        |

Via the **Tools Homepage**, clicking the **CGT Modelling** tile will take you to the page from which the 'What If' modelling Tool can be launched.

## CGT Modelling 'What if' scenarios available

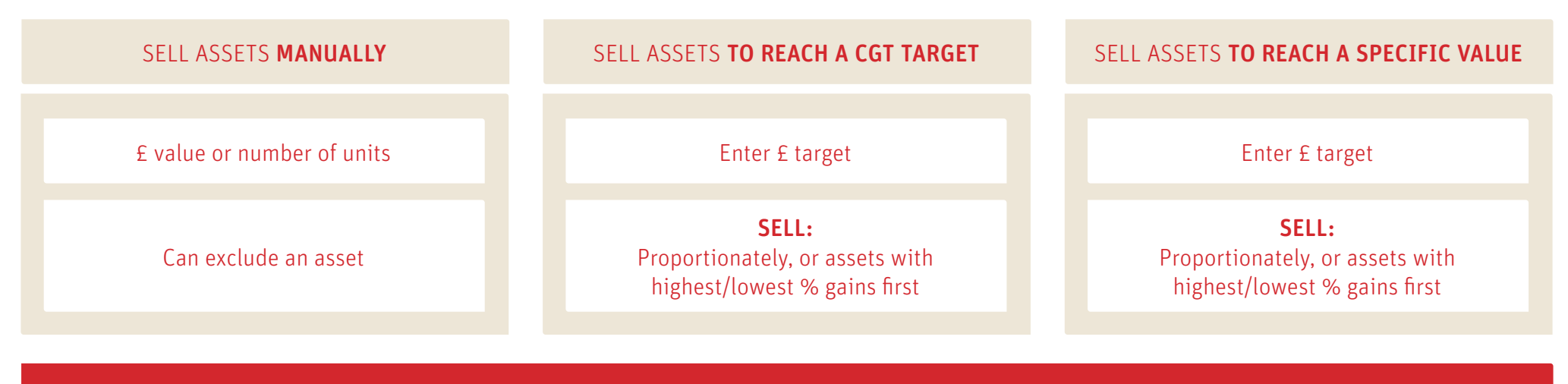

Ability to include/exclude model portfolios as required

## CGT Modelling – 'What if' scenario modelling – example

#### Important to note:

External (off-Scottish Widows platform) gains/losses can be added to the GCT modelling tool.

Previous years losses can also be added.

You may look to raise a specific value of cash with the lowest CGT liability, the tool uses the Engine to recommend which assets to sell to achieve that.

There are three strategies from which an adviser/platform administrator can choose:

- Disinvest manually
- Disinvest to reach a capital gains target
- Disinvest to reach a specific proceeds value

|                                                    |           |                                                                                                    | Print options Back |
|----------------------------------------------------|-----------|----------------------------------------------------------------------------------------------------|--------------------|
| Current tax year 2023/2024                         |           |                                                                                                    |                    |
| Annual exemption                                   | £6,000.00 | Current year allowance remaining                                                                                                    | £6,000.00          |
| Realised gain / loss                               | £0.00     | Allowable losses remaining                                                                                                    | £0.00              |
| Unrealised gain / loss                             | £0.00     | Amount liable to Capital Gains Tax                                                                                                    | ٤0.00              |
|                                                    |           |                                                                                                    |                    |
| External realised losses 👔                         | £0.00     |                                                                                                    |                    |
| External realised gain                             | £0.00     |                                                                                                    |                    |
| Net realised gain/loss                             | £0.00     |                                                                                                    |                    |
| Allowable losses brought forward 🕐                 | £0.00     |                                                                                                    |                    |
| For this Personal portfolio:                       | ~         |                                                                                                    |                    |
| would like to<br>Include Model Portfolios in scena | rio       | Bv                                                                                                    |                    |
| Disinvest funds manually                           |           | Selling assets proportionally                                                                                                    |                    |
| Disinvest to reach Capital Gains                   | Target    | Selling assets with maximum % gain Selling assets with least % gain first selling assets with least % gain first selling assets % gain first selling assets % gain first selling asset | in first<br>st     |
|                                                    |           |                                                                                                    |                    |

When you select 'Disinvest to reach Capital Gains target' or 'Disinvest to reach Specific Proceeds Value', you will need to enter the cash quantity in Sterling as a whole number and up to two decimal places.

## CGT Modelling – 'What if' scenario modelling – example

#### Important to note:

Any CGT modelling undertaken within the tool will not pull through to the platform.

Any selling activity must be conducted on platform in the usual way.

Where the client holds a model portfolio, please be aware that the model's disinvestment strategy may differ from the scenario(s) input in the tool.

If the strategy does differ, it may be necessary to deconstruct the model on the platform and them reconstruct after any selling has taken place.

For the following strategies: disinvest to reach a capital gains target and disinvest to reach a specific proceeds value, you can select which method of disposal is required. For example, selling proportionately, or selling assets with the highest/lowest percentage gains.

You will also have the option to either include or exclude model holdings where the client holds both model and non-model positions

|                                                                                          |           |                                                                                                    | Print options Back |  |
|------------------------------------------------------------------------------------------|-----------|----------------------------------------------------------------------------------------------------|--------------------|--|
| urrent tax year 2023/2024                                                                |           |                                                                                                    |                    |  |
| nnual exemption                                                                          | £6,000.00 | Current year allowance remaining                                                                            | E6,000.00          |  |
| ealised gain / loss                                                                      | £0.00     | Allowable losses remaining                                                                                  | £0.00              |  |
| Inrealised gain / loss                                                                   | £0.00     | Amount liable to Capital Gains Tax                                                                          | £0.00              |  |
| Show/Collapse Subaccounts                                                                |           |                                                                                                    |                    |  |
| xternal realised losses ?                                                                | £0.00     |                                                                                                    |                    |  |
| xternal realised gain ?                                                                  | £0.00     |                                                                                                    |                    |  |
| et realised gain/loss                                                                    | £0.00     |                                                                                                    |                    |  |
| llowable losses brought forward 🕐                                                        | £0.00     |                                                                                                    |                    |  |
| or this Personal portfolio:                                                              | <u> </u>  |                                                                                                    |                    |  |
| would like to<br>Include Model Portfolios in scenar                                      | rio       | Ву                                                                                                    |                    |  |
| Disinvest funds manually                                                                 |           | Selling assets proportionally                                                                               | in first           |  |
| Disinvest to reach Capital Gains                                                         | Farget    | Selling assets with least % gain firs                                                                       | st                 |  |
| <ul> <li>Disinvest funds manually</li> <li>Disinvest to reach Capital Gains 1</li> </ul> | farget    | Selling assets proportionally<br>Selling assets with maximum % gai<br>Selling assets with least % gain firs | in first           |  |
|                                                                                          |           | :                                                                                                    | :                  |  |

You will then elect to sell

• Selling Assets with the highest % gain first

% gain first

• Selling Assets proportionally

• Selling Assets with the lowest

## Important information

## • Please note that as this is a requested report rather than a scheduled report, a copy does not get stored in the online Document Library. You can manually upload this report.

- Values can change. For example, distributions and equalisation payments and repurchases within 30 days of sales.
- Where we show the purchase date, this is the date that the asset holding was first acquired.
- Where we show the purchase cost, the tool has allowed for dealing costs, stamp duty incurred, and equalisation received. It also includes any income accumulated/reinvested. The disposal method will indicate if we have applied same day, 30 day or if the sale is from Section 104 pool or a combination of all three. For relevant security assets we will also indicate if we have applied LIFO or Section 104/Same Day/30 Day or a combination of these.
- Where we show sale proceeds, the tool allows for dealing costs incurred.
- In the following cases, you will need to update the system manually:
- Re-registration: when assets have been re-registered, you will need to enter the book price of each asset manually. Bonus issues, rights issues, takeovers, demergers etc.
- Gain/no loss transactions, such as in-specie transfers between spouses or civil partners.
- Disposal of certain exempt assets, such as EIS or VCT shares.

### Glossary

**Section 104 holding** – since 6 April 2008 all shares of the same class, in the same company, are called a Section 104 Holding. By adding together the costs of the shares in this holding, each share is then treated as if acquired at the same average cost.

**The 30 day rule** – investors must wait 30 days before acquiring the exact same share or same class of a specific fund. Introduced in 1998 to prevent 'bed and breakfasting'.

**Offshore income gains** – gains from funds that do not comply with HMRC regulations. Gains liable to Income Tax – losses can be used to offset Capital Gains (sometimes a UK fund takes will not comply at launch).

**Relevant Securities** – not subject to the pooling arrangements and do not form part of a Section 104 holding.

Verified - acquisition costs are known and verified.

Unverified - acquisition costs not (yet) verified.

**Unknown** – original purchase price not known/unavailable – may be an estimate.

Transactional book cost - the sum of any purchases made, including reinvestment of income.

**Realised gains** – a capital gain following the sale of an asset.

**Unrealised gains** – capital gains in your portfolio and the resulting taxable income that would arise if these assets were sold.

#### Will the changes I make using the CGT tool pull through to the Platform?

No, any amendments made within the CGT tool will remain in the tool environment and will not update the Platform.

#### Why are there differences between the gains shown on Platform and those within the CGT tool?

Any gains shown within the CGT tool take into account equalisation and accumulation costs in the calculations.

#### Why does the CGT report include multiple accounts?

The report is run at client level and will include any associated Accounts (GIA, joint GIA, TPIA).

#### What do the missing data fields on the CGT report signify?

The tool will highlight missing data as follows:

- **ZeroAcquisitionCost:** We do not have all the acquisition/purchase history available for this investment, we are unable to provide users with an accurate capital gains/loss value. E.g. transfers in may be missing the acquisition/purchase values. Users should correct where possible.
- MissingAccountTransferCgtDetails: We do not have all the acquisition/purchase history available for this investment, we are unable to provide users with an accurate capital gains/ loss value. E.g. internal Transfers may be missing acquisition/purchase values. Users can remedy or ask Scottish Widows to investigate.
- **MissingHistoricTransferInData:** We do not have all the acquisition/purchase history available for this investment, we are unable to provide users with an accurate capital gains/losses figure for this item. No historic CGT data is held for migrated propositions. Users will need to remedy (see note below re. migrated accounts).
- **MissingHistoricCorporateActionData:** We do not have up to date Corporate Action history data for this investment, we are unable to provide users with an accurate capital gains/losses figure for this item. Users should contact us to remedy.
- **MissingHistoricFundSwitchData:** Any historical fund switches may not have been captured as CGT exempt and the wrong CGT cost may be displayed. Users should contact us to remedy.

#### How are migrated accounts treated?

- **Ex-Alliance Trust Savings clients** all data will be correct from date of migration, i.e. everything that happened once the account moved on to Embark/Scottish Widows will be correct. Original transactional book costs from Alliance Trust were not migrated. Unfortunately, Scottish Widows cannot source this.
- **Ex-Sterling clients** all data will be correct from the date of migration, i.e. everything that happened once the account moved on to Embark/Scottish Widows will be correct. If users need to amend transactional book costs, the transaction history can be found in the client document library as one of the first documents loaded.
- **Ex-Advance by Embark clients** all historic data and transactional book costs will have been migrated. There may be instances where funds were re-registered on to Advance by Embark and there will be missing transactional book costs in respect of the transfer. In a small number of instances, you may notice other (non-transfer related) data is missing please contact us if you believe this to be the case.

#### When should I update the CGT tool? When should I ask Scottish Widows to update the CGT tool?

In the following cases, users, or Scottish Widows, will need to update the system manually:

- Manual Journal Adjustments: this term is used where a transaction has been manually entered by our Scottish Widows administration team. Users can amend these if they wish before running the report or ask us to assist.
- **Re-registration:** when assets have been re-registered, users will need to enter the book price of each asset manually. The transactional book cost is the sum of any purchases/sales made, including reinvestment of income.
- **Bonus issues, rights issues, takeovers, demergers** etc. We may be able to assist if these events happened on the Embark/Scottish Widows/Advance platform.
- Gain/no loss transactions, such as in-specie transfers between spouses or civil partners Scottish Widows can amend these in our back-office. Users need to inform us of the requirement/ scenario: spousal gift, non-spousal gift (e.g. divorce), or death.

#### In the CGT Update tool, why can't I move on to the next page to amend a specific asset/fund?

This may be due to other assets/funds requiring attention/correction before a you can tab through to the next page to find the fund you are looking for. Alternatively, use the Account Servicing option.

#### How can I locate missing transactional book costs?

You can ask the relevant Fund Manager(s) for transactional book cost detail assuming that the exact details of the trades are known i.e. amount, date, time. If details are not available you may wish to use the Non Verified, or Unknown status and estimate a worst-case transactional book cost (based upon reasonable assumptions) to enable a CGT calculation.

#### What book costs should I enter into the CGT update?

The sum of all buys and sell details (including reinvested dividends) linked to off-platform activity will need to be added into the CGT update tool. Where regular buys of these holdings occurred prior to a re-registration, a bulk average transactional book cost should be calculated to inform an estimation of any CGT liability.

#### Does the tool account for joint/trustee allowances?

**Trustees** – please submit a request to our Operations Team who will adjust the CGT allowance to trustee rates **service@scottishwidowsplatform.co.uk** 

**Joint Accounts** – the platform assumes any split 50/50 between the 2 holders. When you run the CGT Report, select which customer you wish to run a report for. You will then see the customer level CGT view.

#### Will the CGT tool account for transfers between spouses/civil partners?

There may be multiple reasons for the movement of assets to a new owner and as such transactional book costs may need to be amended. Please contact us if you are unsure.

#### Can I carry forward losses?

Yes, you can manually account for both on platform and external losses withing the CGT Modeller.

#### Why does the CGT report include TPIA accounts?

Due to the way the Platform holds this type of account the CGT engine will automatically pull them through to the CGT report. The report can be filtered to exclude the TPIA account by users.

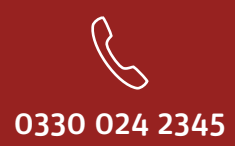

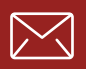

service@scottishwidowsplatform.co.uk

scottishwidows.co.uk/platform

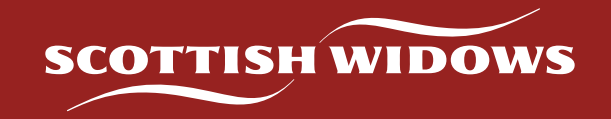

Scottish Widows Platform is a trading name of Embark Investment Services Limited, a company incorporated in England and Wales (company number 09955930) with its registered office at 33 Old Broad Street, London, EC2N 1HZ. Embark Investment Services Limited is authorised and regulated by the Financial Conduct Authority (Financial Services Register number 737356).